#### Delphi Advanced Programming Technology

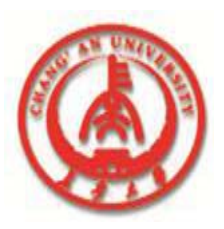

## Chapter 4 WORKING WITH THE FORM

Professor Zhaoyun Sun

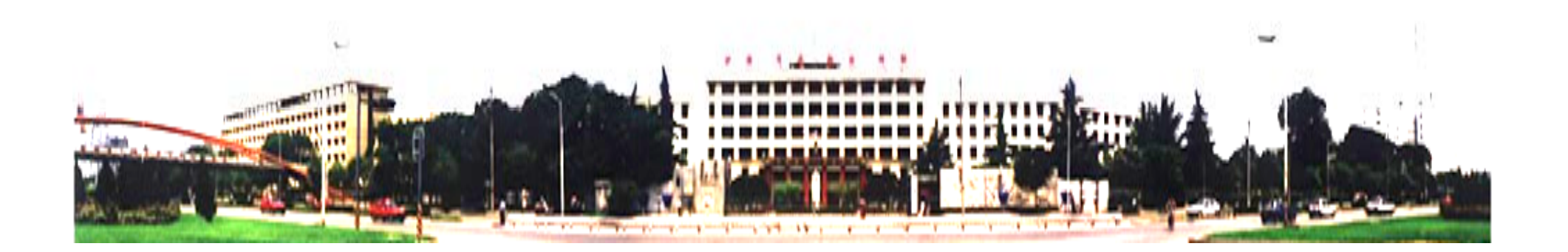

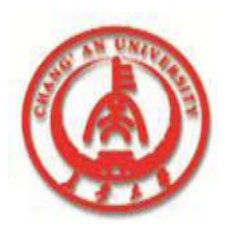

The Delphi Form Designer is a powerful visual programming tool. It enables you to place, select, move, resize, and align components and much more.

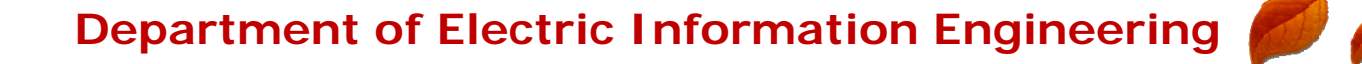

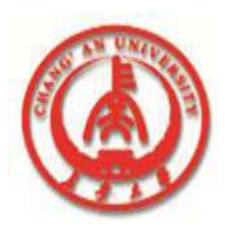

The Form Designer also enables you to size and position the form itself, add menus, and create specialized dialog boxes--everything you need to create the user interface to a typical Windows program.

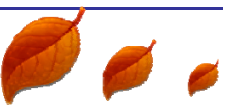

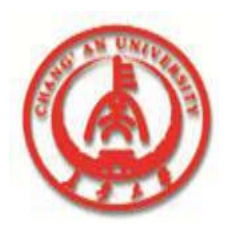

### **The Form Designer's Context Menu**

When you first start Delphi or when you create a new project, you are presented with a blank form in the Form Designer.

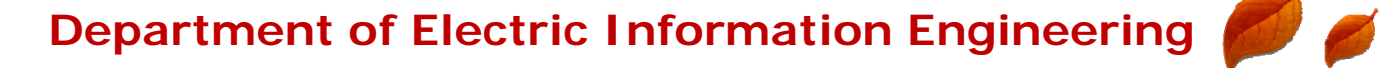

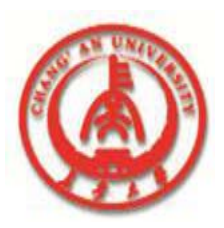

### **The Form Designer's Context Menu**

#### The Form Designer's Context Menu Items

| Description                                                                                                |
|----------------------------------------------------------------------------------------------------|
| Aligns selected components to the Form Designer grid.                                                      |
| Brings selected components to the front of all other components.                                           |
| Sends selected components behind all other components.                                                     |
| Causes the selected control to revert to its original state when you are working with a form that you have |
| inherited from the Object Repository. (Inheriting forms from the Object Repository is covered on Day 8,    |
| "Creating Applications in Delphi.")                                                                        |
| Displays the Alignment dialog box.                                                                         |
| Displays the Size dialog box.                                                                              |
| Displays the Scale dialog box.                                                                             |
| Displays the Edit Tab Order dialog box.                                                                    |
| Displays the Creation Order dialog box.                                                                    |
| For non-English versions of Windows, this command changes the reading order of a component. Disabled       |
| for English versions of Windows.                                                                           |
| Adds this form to the Object Repository. Custom forms can be saved to be used later. (The Object           |
| Repository is discussed on Day 8.)                                                                         |
| Shows the form description as text in the Code Editor. You can edit the form's text version if you like.   |
| Choose View as Form from the Code Editor context menu to go back to the form. You can also use             |
| Alt+F12 to switch from the View as Text and View as Form options.                                          |
|                                                                                                    |

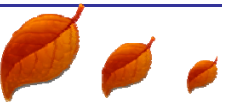

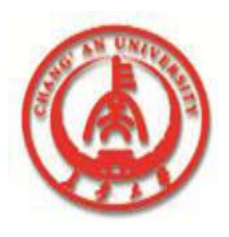

**Placing Components** 

**D**The Form Designer Grid

**Selecting Components** 

**Selecting Individual Components** 

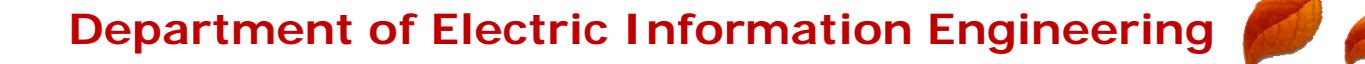

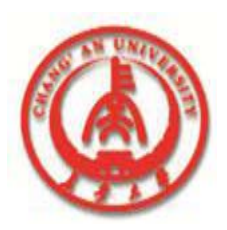

#### **A Form With A Button Component Selected**

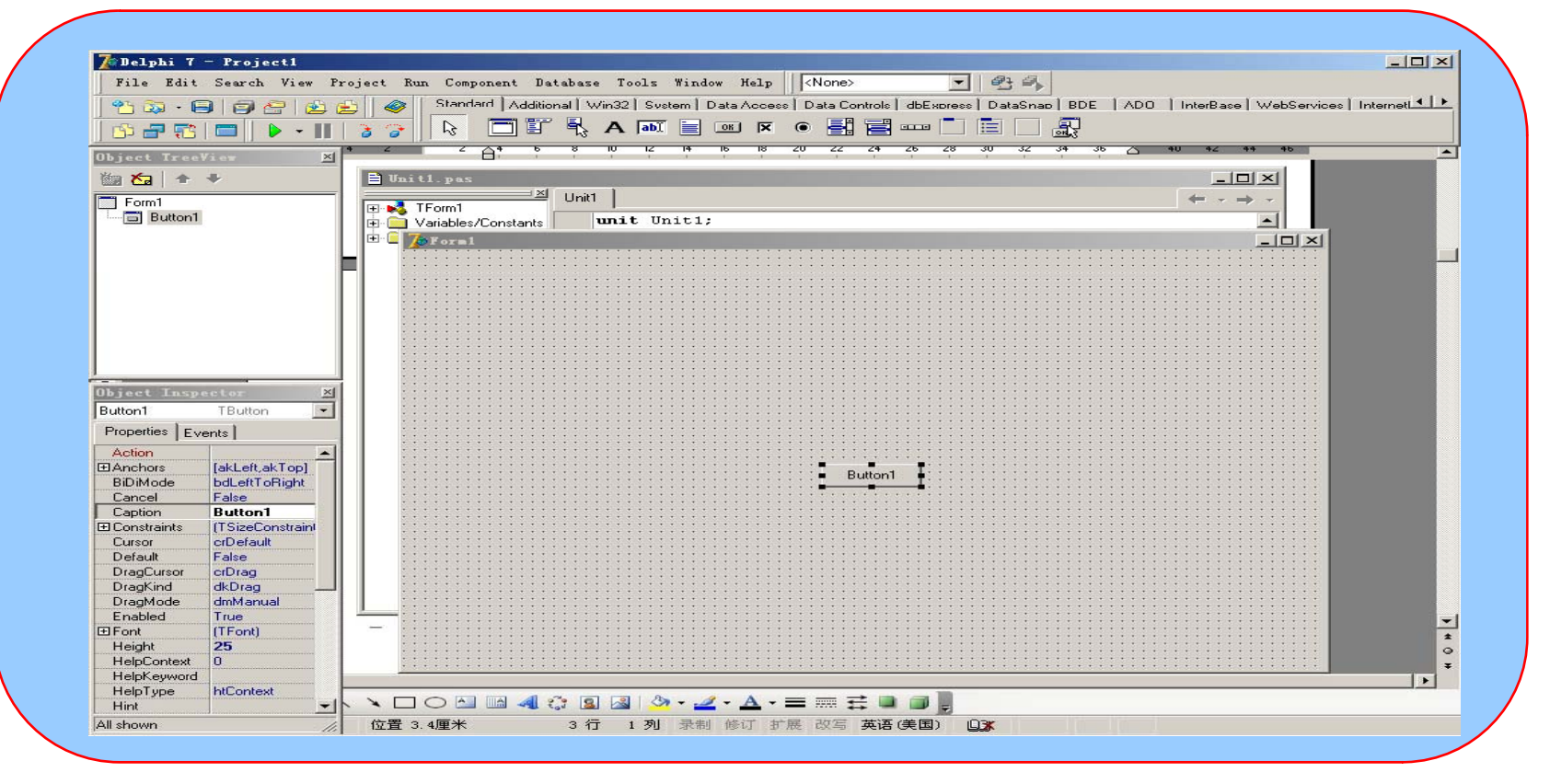

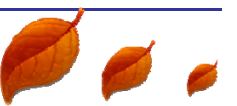

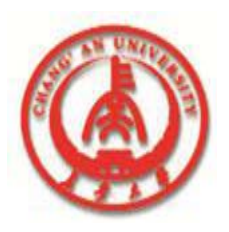

# Slecting a Group of Components Selecting Components with Shift+Click

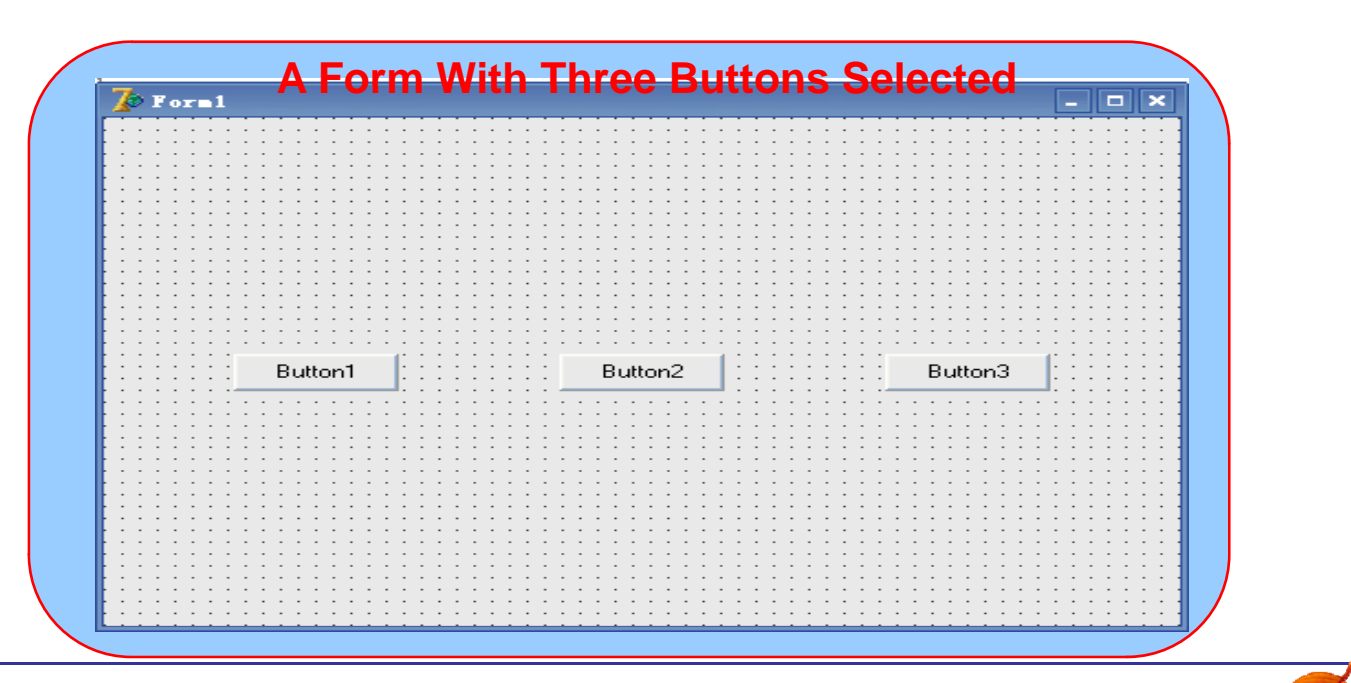

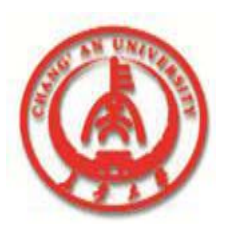

### Selecting Multiple Components by Dragging

#### **Controls Being Selected By Dragging**

| 🏅 Form1 👘 |         |         |    |        |
|-----------|---------|---------|----|--------|
|           |         |         |    |        |
|           |         |         |    |        |
|           |         |         |    |        |
|           |         |         |    |        |
|           |         |         |    |        |
|           |         |         |    |        |
|           |         |         |    |        |
|           |         |         |    |        |
|           |         |         |    |        |
|           |         |         |    |        |
|           |         |         |    |        |
|           |         |         |    |        |
|           |         |         |    |        |
|           |         |         |    |        |
|           |         |         |    |        |
|           |         |         |    |        |
|           |         |         |    |        |
|           |         |         |    |        |
|           |         |         |    |        |
|           |         |         |    |        |
|           | Button1 | Button2 | Bu | itton3 |
|           | Button1 | Button2 | Bu | itton3 |
|           | Button1 | Button2 | Bu | itton3 |
|           | Button1 | Button2 | В  | tton3  |
|           | Button1 | Button2 | Bu | tton3  |
|           | Button1 | Button2 | Bu | tton3  |
|           | Button1 | Button2 | Bu | itton3 |
|           | Button1 | Button2 | Bu | ltton3 |
|           | Button1 | Button2 | Bu | tton3  |
|           | Button1 | Button2 | Bu | itton3 |
|           | Button1 | Button2 | B  | tton3  |
|           | Button1 | Button2 | Bu | tton3  |
|           | Button1 | Button2 | Bu | itton3 |
|           | Button1 | Button2 | Bu | tton3  |
|           | Button1 | Button2 | В  | itton3 |
|           | Button1 | Button2 | B  | tton3  |
|           | Button1 | Button2 | Bu | tton3  |
|           | Button1 | Button2 | B  | tton3  |

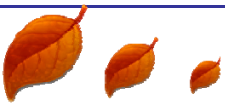

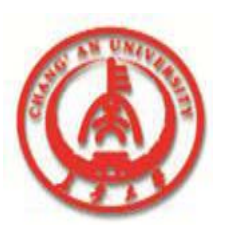

# Selecting Multiple Items: Components within Components

The form with a panel and six buttons

|   | Button1 |        | Button4 |
|---|---------|--------|---------|
| - | Button2 | Panel1 | Button5 |
|   | Button3 |        | Button6 |

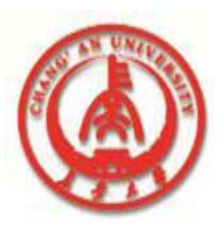

### Moving Components

#### **A Form With Autoscroll In Action**

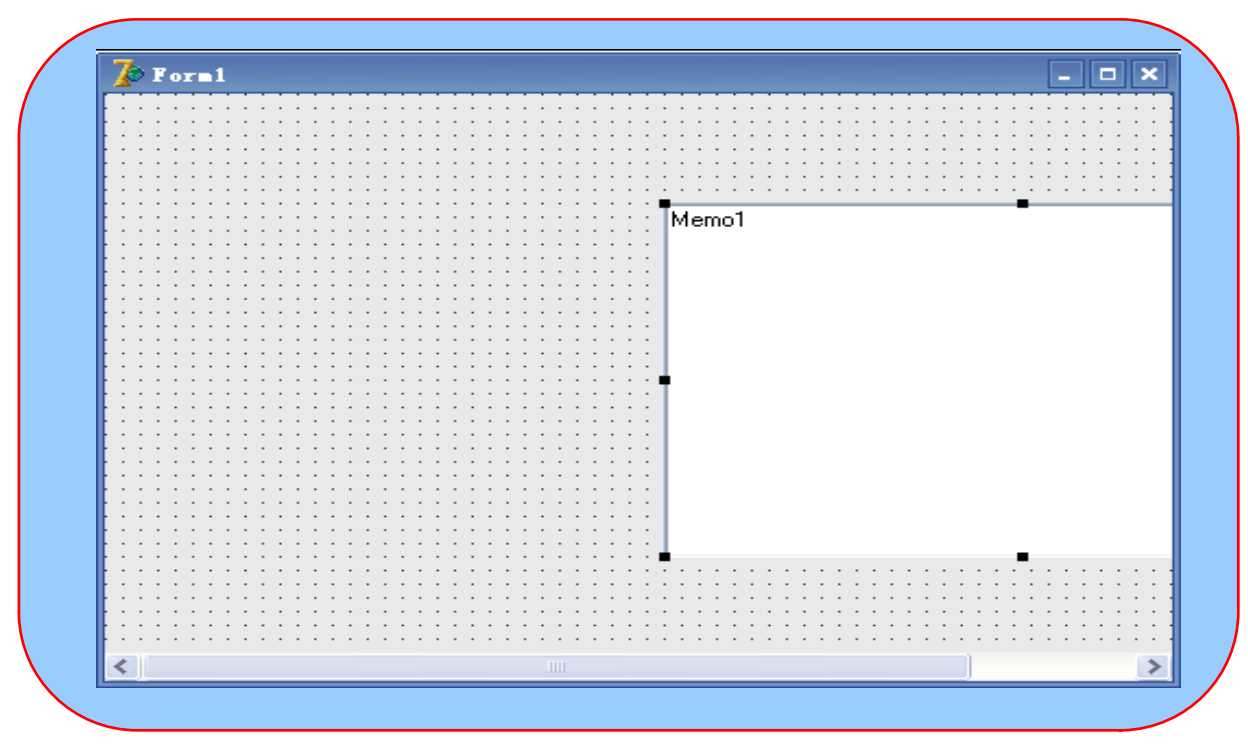

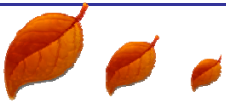

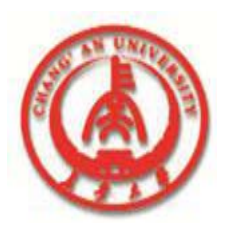

Preventing Components from Being Moved or Sized
Ordering, Cutting, Copying, and Pasting Components
Sizing Components
Sizing by Dragging

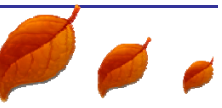

![](_page_12_Picture_0.jpeg)

![](_page_12_Figure_2.jpeg)

![](_page_13_Picture_0.jpeg)

### **Sizing with the Size Dialog Box**

| Size   | ×                                                                                                    |
|--------|----------------------------------------------------------------------------------------------------|
| Width: | Height:<br><ul> <li>No <u>c</u>hange</li> <li>Shrin<u>k</u> to smallest</li> <li>Grow to <u>largest</u></li> <li>Heigh<u>t</u>:</li> </ul> |
| OK     | Cancel <u>H</u> elp                                                                                                    |

Figure 4.8. The Size Dialog Box.

![](_page_14_Picture_0.jpeg)

### **Sizing with the Scale Dialog Box**

![](_page_14_Figure_3.jpeg)

Figure 4.9. The Scale Dialog Box

![](_page_14_Picture_6.jpeg)

![](_page_15_Picture_0.jpeg)

Aligning Components

**The Alignment Palette and the** 

**Alignment Dialog Box** 

![](_page_15_Picture_5.jpeg)

![](_page_15_Picture_6.jpeg)

![](_page_16_Picture_0.jpeg)

#### **The Alignment Palette**

![](_page_16_Figure_3.jpeg)

![](_page_17_Picture_0.jpeg)

#### **The Form With The Buttons Randomly Placed**

| 🥭 Form1 👘 |           |           |      |      |  |
|-----------|-----------|-----------|------|------|--|
|           |           |           | <br> | <br> |  |
|           |           |           | <br> | <br> |  |
| - Butto   | m1 ····   |           | <br> | <br> |  |
| Dutto     |           |           | <br> | <br> |  |
|           |           |           | <br> | <br> |  |
|           |           |           | <br> | <br> |  |
|           |           |           | <br> | <br> |  |
|           |           |           | <br> | <br> |  |
|           | Putton2   |           | <br> | <br> |  |
|           | Buttonz . |           | <br> | <br> |  |
|           |           |           | <br> | <br> |  |
|           |           |           | <br> | <br> |  |
|           |           |           | <br> | <br> |  |
|           |           |           | <br> | <br> |  |
| D         |           |           | <br> | <br> |  |
| But       | ton3      |           | <br> | <br> |  |
| · · · ·   |           |           | <br> | <br> |  |
|           |           |           | <br> | <br> |  |
|           |           |           | <br> | <br> |  |
|           |           |           | <br> | <br> |  |
|           | D 11 4    |           | <br> | <br> |  |
|           | Button4   |           | <br> | <br> |  |
|           |           | - · · · · | <br> | <br> |  |
|           |           |           | <br> | <br> |  |
|           |           |           | <br> | <br> |  |
|           |           |           | <br> | <br> |  |
|           |           |           | <br> | <br> |  |
| But       | ton5      |           | <br> | <br> |  |
| · · ·     |           |           | <br> | <br> |  |
|           |           |           | <br> | <br> |  |
|           |           |           | <br> | <br> |  |
|           |           |           | <br> | <br> |  |
|           |           |           | <br> | <br> |  |

![](_page_17_Picture_5.jpeg)

![](_page_18_Picture_0.jpeg)

#### The Form With The Buttons Aligned And Equally Spaced

| 🅭 Fore             | 1                    |      |             |         |      | - • × |
|--------------------|----------------------|------|-------------|---------|------|-------|
|                    |                      | <br> | <br>        |         | <br> |       |
| ::= <mark>е</mark> | Button1              | <br> | <br>        |         | <br> |       |
|                    |                      | <br> | <br>        |         | <br> |       |
|                    |                      | <br> | <br>        |         | <br> |       |
|                    |                      | <br> | <br>: : : : | : : : : | <br> |       |
|                    |                      | <br> | <br>        |         | <br> |       |
| ::_ E              | Button2              | <br> | <br>        |         | <br> |       |
|                    |                      | <br> | <br>        |         | <br> |       |
|                    |                      | <br> | <br>        |         | <br> |       |
|                    |                      | <br> | <br>        |         | <br> |       |
| 11 F               | Sutton3              | <br> | <br>        |         | <br> |       |
|                    | Jacono               |      | <br>        |         | <br> |       |
|                    |                      | <br> | <br>        |         | <br> |       |
|                    |                      | <br> | <br>        |         | <br> |       |
|                    |                      | <br> | <br>        |         | <br> |       |
| ::_ E              | Button4              | <br> | <br>        |         | <br> |       |
|                    |                      |      | <br>        |         | <br> |       |
|                    |                      | <br> | <br>        |         | <br> |       |
|                    | · · · · · · <u>·</u> | <br> | <br>: : : : |         | <br> |       |
| :: <b>-</b> F      | Button5              | <br> | <br>        |         | <br> |       |
|                    | Jacono               |      | <br>        |         | <br> |       |
|                    |                      | <br> | <br>        |         | <br> |       |
|                    |                      | <br> | <br>        |         | <br> |       |
|                    |                      | <br> | <br>        |         | <br> |       |

![](_page_18_Picture_5.jpeg)

![](_page_19_Picture_0.jpeg)

#### The Alignment Palette's Context Menu I tems

| Menu Item   | Description                                                                                                    |
|-------------|----------------------------------------------------------------------------------------------------|
| Stay on Top | Forces the Alignment palette to always be on top. This is useful if you are frequently<br>switching back and forth between the Form Designer and the Code Editor. Because<br>the Alignment palette is a small window, it's easy to lose it. |
| Show Hints  | Turns the hints (tooltips) for the Alignment palette buttons on and off.                                                                                                    |
| Hide        | Hides the Alignment palette. (You can also use the close box on the Alignment palette to hide it.) To show the Alignment palette again, you have to choose View   Alignment Palette from                                                    |
|             |                                                                                                    |